## Log into **PROWL** (available via MyLMU)

### Click the Faculty tab

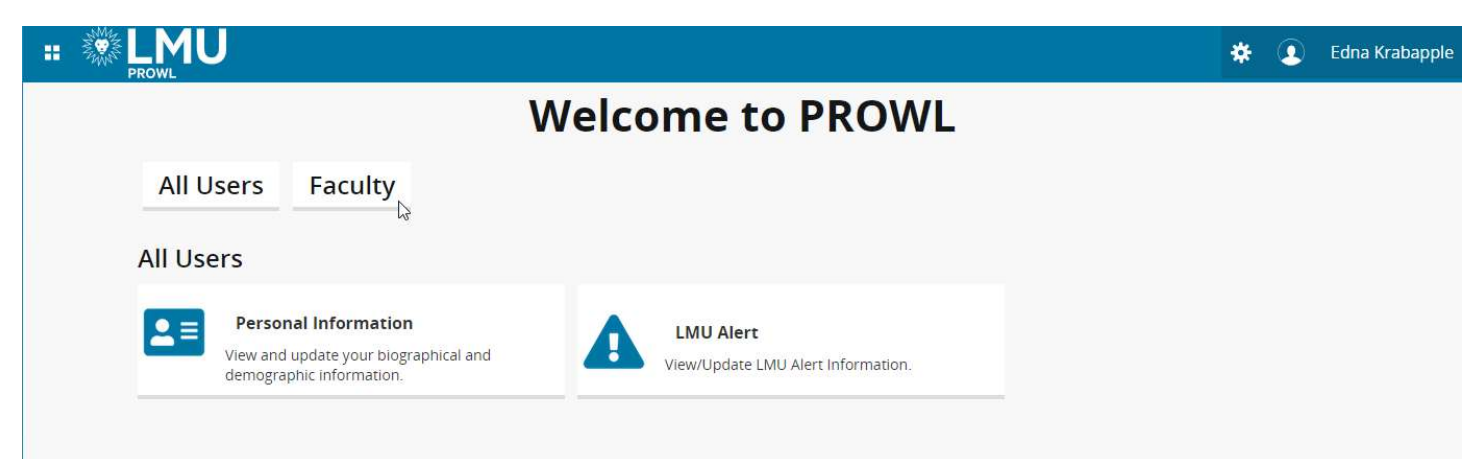

# Click on Faculty Grade Entry

| # 🖉 LMU                                                                                            |                                                                                         | 🗱 🧕 Edna Krabapple                                                                                     |
|----------------------------------------------------------------------------------------------------|-----------------------------------------------------------------------------------------|----------------------------------------------------------------------------------------------------|
| l l                                                                                                | Welcome to PROWL                                                                        |                                                                                                    |
| All Users Faculty                                                                                  |                                                                                         |                                                                                                    |
| Faculty                                                                                            |                                                                                         |                                                                                                    |
| Student Profile<br>View detailed student information including<br>biographical, curriculum, etc.   | Faculty Week at a Glance<br>All of your classes for the selected week are<br>displayed. | Faculty Detail Schedule<br>Faculty member's schedule for the selected<br>term.                         |
| Class List<br>Students enrolled in your assigned sections.                                         | Faculty Grade Entry<br>Enter and update midterm, final, and<br>incomplete grades.       | Browse Classes<br>Looking for classes? In this section you can<br>browse classes you find interesting. |
| Browse Course Catalog<br>Look up basic course information like subject,<br>course and description. |                                                                                         |                                                                                                    |

#### Click on the Midterm Grades tab.

| # 🗱 LMU                                                        |                           |          |          |                            | *                    |    | Edr   | ia Kral | bapple |
|----------------------------------------------------------------|---------------------------|----------|----------|----------------------------|----------------------|----|-------|---------|--------|
| Faculty Grade Entry 🔹 Final Grades                             |                           |          |          |                            |                      |    |       |         |        |
| Faculty Grade Entry                                            |                           |          |          |                            |                      |    |       |         |        |
| Midterm Grades Final Grades<br>My Courses Midterm Grades ALT+1 |                           |          |          |                            | (iii) Search         |    |       | Q       | ŕ      |
| Grading Status 🛟 Rolled 🗘                                      | Subject 🗘                 | Course 🗘 | Section  | ≎ Title                    | \$<br>Term           | \$ | CRN   |         | ^      |
| Completed Completed                                            | FFYS - First Year Seminar | 1000     | 88       | FYS: Jebediah Springfield  | 202030 - Fall 2020   |    | 46355 |         |        |
| Completed Completed                                            | HIST - History            | 1998     | 88       | ST: History of Springfield | 202030 - Fall 2020   |    | 46356 |         |        |
| Not Started Not Started                                        | FFYS - First Year Seminar | 1000     | 88       | FYS: Jebediah Springfield  | 202130 - Fall 2021   |    | 47449 |         |        |
| Not Started Not Started                                        | HIST - History            | 1998     | 88       | ST: History of Springfield | 202130 - Fall 2021   |    | 47451 |         |        |
| Completed Completed                                            | RHET - Rhetorical Arts    | 1000     | 88       | Rhetorical Arts            | 202110 - Spring 2021 |    | 76121 |         |        |
| Records Found: 5                                               |                           |          | <u> </u> |                            | Page 1 of            | 1  | Per l | lage    | 10 🗸   |

### Click on the course you want to grade.

| :: 🔅 LMU            | J                                       |       |        |   |         |   |                            |   |                      | *      | ٩    | Edna Kr  | abapple |
|---------------------|-----------------------------------------|-------|--------|---|---------|---|----------------------------|---|----------------------|--------|------|----------|---------|
| Faculty Grade Entr  | y 🔹 Midterm Grades                      |       |        |   |         |   |                            |   |                      |        |      |          |         |
| Faculty Grade Entry |                                         |       |        |   |         |   |                            |   |                      |        |      |          |         |
| Midterm Grades Fi   | nal Grades                              |       |        |   |         |   |                            |   | (iii) Search         |        |      | Q        | ] 4     |
| Grading Status      | \$ Subject                              | ٥     | Course | 0 | Section | ٥ | Title                      | ٥ | Term                 |        | ✓ CR | N        | \$      |
| Not Started         | FFYS - First <mark>Y</mark> ear Seminar | لرالس | 1000   |   | 88      |   | FYS: Jebediah Springfield  |   | 202130 - Fall 2021   |        | 474  | 449      |         |
| Not Started         | HIST - History                          | 0     | 1998   |   | 88      |   | ST: History of Springfield |   | 202130 - Fall 2021   |        | 47   | 451      |         |
| Not Started         | RHET - Rhetorical Arts                  |       | 1000   |   | 88      |   | Rhetorical Arts            |   | 202110 - Spring 2021 |        | 76   | 121      |         |
| In Progress         | FFYS - First Year Seminar               |       | 1000   |   | 88      |   | FYS: Jebediah Springfield  |   | 202030 - Fall 2020   |        | 46:  | 355      |         |
| In Progress         | gress HIST - History                    |       |        |   | 88      |   | ST: History of Springfield |   | 202030 - Fall 2020   |        | 46   | 356      |         |
| Records Found: 5    |                                         |       |        |   |         |   |                            |   | Page                 | 1 of 1 |      | Per Page | 10 +    |

You can search for a course by typing in any part of the course information (CRN, Subject, Title, etc.) in the *Search* box. You can also sort by any column. To see current term courses, click on the Term column to sort by descending value.

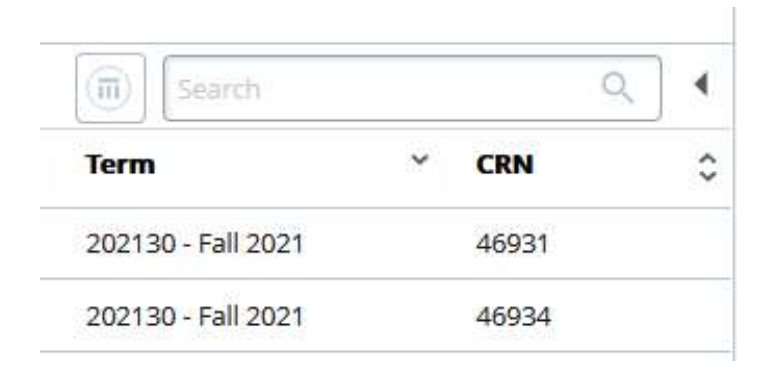

The list of enrolled students will appear underneath the list of courses. You can make this panel larger or smaller by clicking the "up," "down," or "dot" icons in the middle of the page.

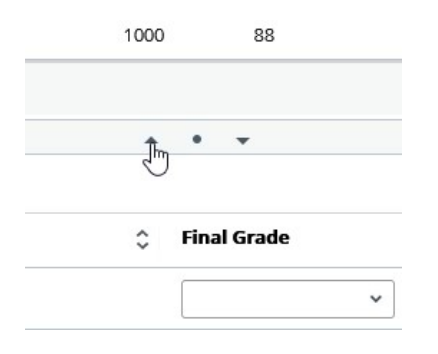

Select the appropriate grade from the *Midterm Grade* drop-down list for each student that requires a grade. Remember, only deficiency grades (C- or worse for UG students, B- or worse for GR/DR students) should be entered.

| aculty Grade Entry      | Midterm          | Grades                    |                   |    |         |    |                            |        |                            |             |
|-------------------------|------------------|---------------------------|-------------------|----|---------|----|----------------------------|--------|----------------------------|-------------|
| aculty Grade Entry      |                  |                           |                   |    |         |    |                            |        |                            |             |
| Midterm Grades Fina     | l Grades         |                           |                   |    |         |    |                            |        |                            |             |
| My Courses              |                  |                           |                   |    |         |    |                            |        | Search                     | Q I         |
| Grading Status          | Subject          |                           | \$<br>Course      | \$ | Section | \$ | Title 🗘                    | Term   |                            | ∽ CRN ≎     |
| Not Started             | FFYS - First Yea | ar Semi <mark>n</mark> ar | 1000              |    | 88      |    | FYS: Jebediah Springfield  | 20213  | 0 - Fall 2021              | 47449       |
| Not Started             | HIST - History   |                           | 1998              |    | 88      |    | ST: History of Springfield | 20213  | 0 - <mark>Fall</mark> 2021 | 47451       |
| Not Started             | RHET - Rhetor    | ical Arts                 | 1000              |    | 88      |    | Rhetorical Arts            | 202110 | 0 - Spring 2021            | 76121       |
| In Progress             | FFYS - First Yea | ar Seminar                | 1000              |    | 88      |    | FYS: Jebediah Springfield  | 202030 | 0 - Fall 2020              | 46355       |
| In Progress             | HIST - History   |                           | 1998              |    | 88      |    | ST: History of Springfield | 20203  | 0 - Fall 2020              | 46356       |
| Records Found: 5        |                  |                           |                   |    |         |    |                            |        | Page 1 of 1                | Per Page 10 |
|                         |                  |                           |                   |    |         | •  | •                          |        |                            |             |
| Enter Grades            |                  |                           |                   |    |         |    |                            |        | Search                     | Q           |
| Full Name               | 0                | ID                        | \$<br>Midterm Gra | de |         |    | Cast Attend D              | ate    |                            | \$          |
| Borton, Wendell         |                  | 980389123                 |                   |    | ~       |    |                            |        |                            |             |
| Mackleberry, Sherri     |                  | 980389124                 | A<br>A-           |    |         |    |                            |        |                            |             |
| Mackleberry, Terri      |                  | 980389125                 | B+<br>B           |    | -       |    |                            |        |                            |             |
| Munce, Nelson           |                  | 980727593                 | В-<br>С+<br>С     |    |         |    |                            |        |                            |             |
|                         |                  |                           | e-<br>D (         | б  | _       |    |                            |        |                            |             |
| Prince, Martin          |                  | 980389121                 | F<br>I<br>ID      |    | -       |    |                            |        |                            |             |
| Simpson, Bartholomew J. |                  | 980389120                 |                   |    |         |    |                            |        |                            |             |
| Van Houten, Milhouse M. |                  | 980389122                 |                   |    | ~       |    |                            |        |                            |             |
| Records Found: 7        |                  |                           |                   |    |         |    |                            |        | Page 1 of 1                | per Page 25 |
|                         |                  |                           |                   |    |         |    |                            |        | 1.27                       |             |

When all grades have been entered, click the *Save* button.

If all grades have been successfully submitted you should see the "Save Successful" message at the top of the page.

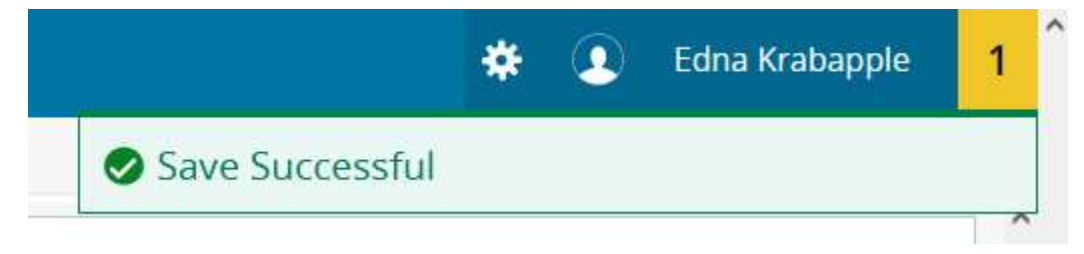

If there are any errors or other issues, you will see a message at the top of the page indicating the problem

To enter grades for another course, click on the select another course for grading from the My Courses list and repeat the steps listed above